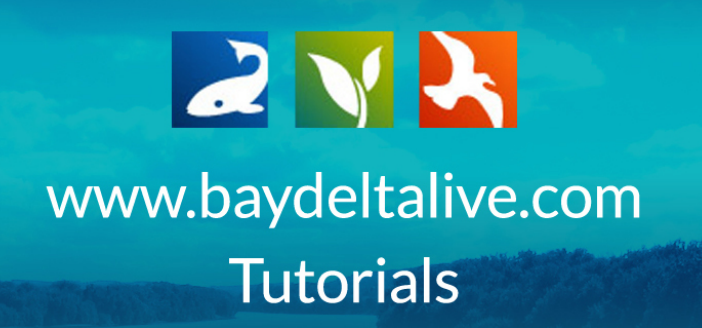

## HOW TO MAKE ITEMS SEARCHABLE

In this tutorial, we will go through:

- 1. Two different ways people might search for files or projects in the Bay-Delta Live database.
- 2. How to edit the information of files or projects to correlate with these two search options.

Before working in Bay-Delta Live, be sure you are logged in using the "LOGIN" or "SIGN UP" buttons at the top of the screen.

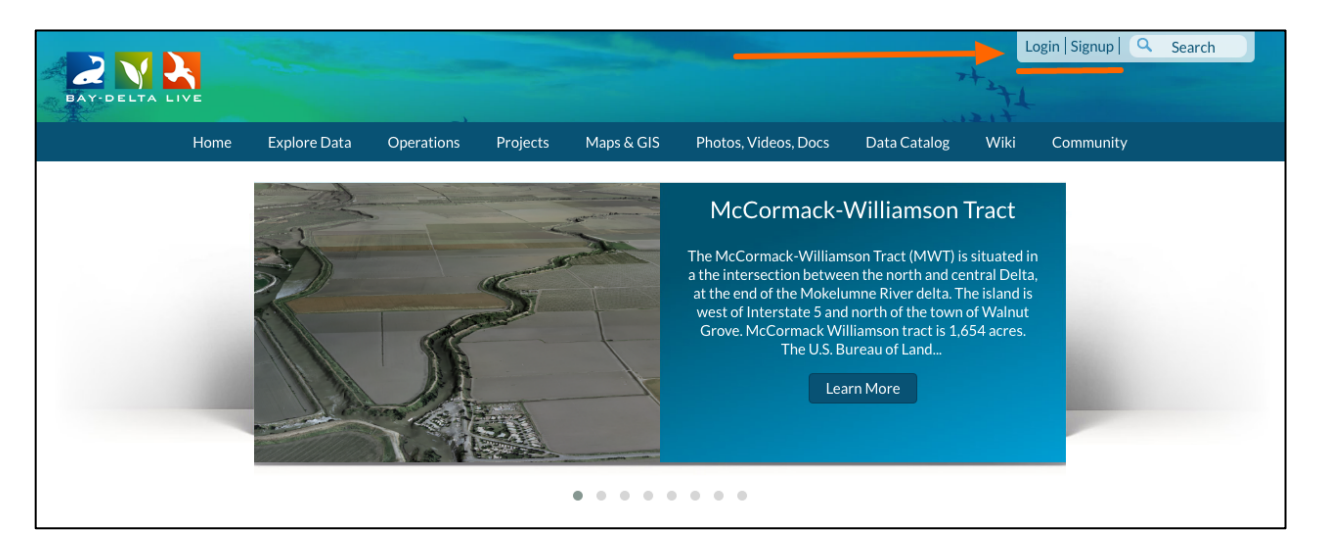

Each of the Bay-Delta Live assets have libraries with built-in search functions.

|                                              |       |              |                          |                               | - Aller    |                            | Sarah Doli                        | slager 🏟   💘 | 7 (0) My Ba                             | sket  Help  Q      | Search |
|----------------------------------------------|-------|--------------|--------------------------|-------------------------------|------------|----------------------------|-----------------------------------|--------------|-----------------------------------------|--------------------|--------|
| BAY-DELTA L                                  | IVE   |              |                          |                               |            |                            |                                   | 7            | +++++++++++++++++++++++++++++++++++++++ |                    | ← C' ≔ |
|                                              | Home  | Explore Data | Operations<br>What's New | Projects<br>Search & List Vie | Maps & GIS | Photos, Vio<br>ent Library | leos, Docs<br>My Projects         | Data Catalog | Wiki                                    | Community          |        |
| Search and F                                 | ïlter |              | ine<br>Maritari ( )      |                               |            |                            | • <b>*</b> **                     |              |                                         |                    |        |
| all<br>Search                                |       | <b>\$</b>    | and a                    |                               | -          | No. Data                   |                                   | -            | Project.                                |                    |        |
| all<br>Sub Type                              |       | <b>\$</b>    |                          | N'N                           |            |                            | مذع                               |              |                                         | Real Property lies |        |
| Regions<br>all<br>Privacy Settings<br>Public | 5     | <b>+</b>     |                          |                               |            | 1221                       |                                   | inte         |                                         | Philippin          | -      |
| Map It     Search                            | Clear | Reset        |                          | ter franc                     | -          | ì                          | Antonio<br>Returning<br>Returning |              |                                         | Record<br>Record   |        |

For example, this is what the built-in search functions looks like in the project library.

Let's go through the two different ways people might use the search function to search within an asset.

Number 1: People might search for files or projects by typing keywords in the search box.

| Search and F     | Filter |
|------------------|--------|
| Data Source      |        |
| all              | \$     |
| Search           |        |
|                  |        |
| туре             |        |
| all              | \$     |
| Sub Type         |        |
| all              | \$     |
| Regions          |        |
| all              | *      |
| Privacy Settings | S      |
| Public           | \$     |
|                  |        |
| Map It           | Clear  |
| Search           | Reset  |

For instance, if we want to search for all projects that include SMELT, we'll type SMELT into the search box and click, "search."

| Search and I    | Filter   |
|-----------------|----------|
| Data Source     |          |
| all             | \$       |
| Search          |          |
| SMELT           |          |
| Туре            |          |
| all             | \$       |
| Sub Type        |          |
| all             | \$       |
| Regions         |          |
| all             | \$       |
| Privacy Setting | <i>s</i> |
| Public          | \$       |
|                 |          |
| 🗆 Map It        | Clear    |
| Search 🚽        | Reset    |

The "Search Box" correlates with the titles and keywords that you assign to the various projects. Therefore, the results will only show projects that have SMELT in the title or as a designated keyword in the project information.

| Pata Source     |                     |                   |                                                                                                    |                                                                                                    |
|-----------------|---------------------|-------------------|----------------------------------------------------------------------------------------------------|----------------------------------------------------------------------------------------------------|
| all 🔶           |                     | My Docs           | Public Docs                                                                                                    |                                                                                                    |
| earch           |                     |                   |                                                                                                    |                                                                                                    |
| SMELT           |                     |                   |                                                                                                    |                                                                                                    |
| уре             | Project             | Tools     Project | Tools     Project                                                                                                    | 🌣 Tools                                                                                                    |
| all 🗘           |                     |                   |                                                                                                    | and the second second s |
| ub Type         |                     |                   | A STATE OF THE OWNER OF THE OWNER OF THE OWNER OF THE OWNER OF THE OWNER OF THE OWNER OF THE OWNER OF THE OWNER                                                                                                    | -                                                                                                    |
| all 🛊           |                     |                   |                                                                                                    | 5                                                                                                    |
| egions          |                     |                   | and the second second s | and the second second se                                                                                                    |
| all 🜲           | -                   |                   |                                                                                                    | all all and                                                                                                    |
| rivacy Settings | 20MM Tra            | wl Survey Cache S | lough Region McCormack                                                                                                    | Williamson Tract                                                                                                    |
| Public 🔶        | راب<br>May 19, 2016 | δ 01:27 PM S      | FCWA Aug 24, 20                                                                                                    | [P]<br>015 03:41 PM                                                                                                    |
| Map It 🛛 Clear  | View P              | roject Jan 29, 2  | [P] View                                                                                                    | v Project                                                                                                    |
| Search Reset    |                     | Vie               | w Project                                                                                                    | <u>, 11</u>                                                                                                    |
|                 |                     |                   | 222                                                                                                    |                                                                                                    |
|                 | Project             | Tools Project     | Tools Project                                                                                                    | 🌣 Tools                                                                                                    |
|                 | Test                |                   | and and and and and and and and and and                                                                                                    | Ne or                                                                                                    |

You can fill out the title and keywords in the Editor of the file or project. Let's do this for a project as an example. Go to the project library by clicking on "Projects" in the top bar.

|                   |                                    | Sarah Dolislager 🔅                                                                                                    | 🗑 (0) My Basket   Help   🔍 Search |
|-------------------|------------------------------------|----------------------------------------------------------------------------------------------------|-----------------------------------|
| BAY-DELTA LIVE    |                                    |                                                                                                    | ***** ← C =                       |
| Home Explore Data | Operations Projects Maps &         | GIS Photos, Videos, Docs Data Catalo                                                                                                    | og Wiki Community                 |
|                   | What's New Search & List View      | Document Library My Projects Add Ne                                                                                                    | w                                 |
| Search and Filter | Sort: Show:<br>Modified D \$ 24 \$ | Grid 🗮 List 🗖 Map                                                                                                    |                                   |
| Data Source       |                                    |                                                                                                    |                                   |
| all 🗘             |                                    | My Docs Public Docs                                                                                                    |                                   |
| Search            |                                    |                                                                                                    |                                   |
| SMELT             |                                    |                                                                                                    |                                   |
| Туре              | Project                            | Project                                                                                                    | Project                           |
| all 🗘             |                                    |                                                                                                    | 2                                 |
| Sub Type          |                                    | and the second second sec |                                   |
| all 🗘             |                                    | and the second second se                                                                                                    | 5                                 |
| Regions           |                                    |                                                                                                    | 2 Color                           |
| all 🗘             |                                    |                                                                                                    |                                   |
| Privacy Settings  | 20MM Trawl Survey                  | Cache Slough Region                                                                                                    | McCormack Williamson Tract        |
| Public \$         | راب<br>May 19, 2016 01:27 PM       | SFCWA                                                                                                    | لات<br>Aug 24, 2015 03:41 PM      |
| 🗆 Map It 🔹 Clear  | View Project                       | [P]<br>Jan 29, 2016 01:27 PM                                                                                                    | View Project                      |
| Search Reset      | L                                  | View Project                                                                                                    | ılı                               |
|                   |                                    | <u></u>                                                                                                    | L                                 |

Find the project you'd like to edit and hover over the TOOLS menu. Choose, "edit."

|                   |              | in the second second     | Sec.                |              | Sarah Dolis     | lager 💠   💘  | (0) My Bask | et   Help   🔍 Search    |
|-------------------|--------------|--------------------------|---------------------|--------------|-----------------|--------------|-------------|-------------------------|
| BAY-DELTA LIVE    |              |                          |                     |              |                 | T            | ++++++      | ← C ⊞                   |
| Home              | Explore Data | Operations Projec        | ts Maps & GIS       | Photos, Vide | os, Docs 🛛      | Data Catalog | Wiki (      | Community               |
|                   |              | What's New Search &      | List View Docum     | nent Library | My Projects     | Add New      |             |                         |
| Search and Filter |              | Sort:Show:Modified D \$6 | 🗘 🗰 Grid            | III List     | П Мар           |              |             |                         |
| Data Source       |              |                          |                     |              |                 |              |             |                         |
| all               | \$           |                          |                     | My Docs      | Pi              | iblic Docs   |             |                         |
| Search            |              |                          |                     |              |                 |              |             |                         |
| Туре              |              | Project                  | 🔶 🌣 Tools           | Project      |                 |              | Project     | <b>B</b> 100            |
| all               | \$           |                          | View                |              |                 |              |             |                         |
| Sub Type          |              | -                        | Share               | -            | 3               |              |             |                         |
| all               | \$           |                          | Edit                | _            |                 |              |             |                         |
| Regions           |              |                          | Duplicate           | _            |                 |              |             |                         |
| all               | *            |                          | Dupilcate           |              |                 |              |             |                         |
| Privacy Settings  |              | Test Pro                 | ject Add to Bask    | et           | far tis Westerf | •            | Decise 1    | and making Revise after |
| Private           | \$           | May 26, 2016             | D7:33 PM Empty Bask | et Here      | talle Specta    |              |             | Renta EcoNexture        |
|                   |              | View Pro                 | pject Permalink     | - Mari       |                 |              |             | 1. BUILDER              |
| Map It     Cle    | ear          |                          | Delete              |              | _               |              |             | Restoration             |
| Search            | Reset        |                          |                     |              |                 |              |             |                         |
|                   |              |                          |                     |              |                 |              |             | Name Property           |
|                   |              |                          |                     |              |                 |              |             |                         |

There are two places that correlate with the Search box. The first is the TITLE on the Main Tab.

| 1.5 10 10         |          |                     | EDITING Test Project x                                                               | With Aske [Mil] 9 Auch                                 |
|-------------------|----------|---------------------|--------------------------------------------------------------------------------------|--------------------------------------------------------|
|                   |          |                     | Main Map It! Publish? Organize Video/Embed MORE INFO                                 | +08                                                    |
|                   |          |                     | Title<br>Test Project                                                                |                                                        |
| Search and Filter |          | Mark<br>Markhar(11) | Caption                                                                              |                                                        |
| Bata Inserve<br>  |          |                     | Description                                                                          |                                                        |
|                   |          | Project             |                                                                                      |                                                        |
| - di-             |          |                     | Default View RECENT ACTIVITY                                                         | and the second second                                  |
| Private Settings  |          |                     | Content Tabs<br>select all / deselect all<br>ARTICLE MAPS                            | Decker Start Tables Researcher<br>California Suffering |
| ingt i            | 0ar<br>1 |                     | IMAGES / VIDEO     SUMMARY/REPORT     RECENT ACTIVITY Ø DOCUMENTS     Content Addons | National Statements                                    |
|                   |          |                     |                                                                                      | a sector                                               |

The second is the KEYWORD box under the Organize tab. Click on the Organize tab.

|                                   |             |         | EDITING Test Project                                                              | Conditional (State of State of |
|-----------------------------------|-------------|---------|-----------------------------------------------------------------------------------|----------------------------------------------------------------------------------------------------|
| -                                 | - Same-Taxa |         | Main Map It! Publish? Organize Video/Embed MORE INFO<br>Title<br>Test Project     | +00                                                                                                    |
| Search and Filter                 |             |         | Caption                                                                           |                                                                                                    |
| -d-<br>bart                       | -           |         | Description                                                                       |                                                                                                    |
|                                   |             | Project | Default View                                                                      |                                                                                                    |
| -d-<br>Ritary Settings<br>Private | - 1         | -       | RECENT ACTIVITY   Content Tabs select all / deselect all ARTICLE MAPS MAGES/VIDEO | Enter Sectors Contractor                                                                                                    |
|                                   | -           |         | Content Addons                                                                    | Returns a                                                                                                    |

Be sure these are filled out so that people can find your items when searching for specific keywords.

| 12 10 10          | EDITING Test Project x                                                                                                    | See |
|-------------------|----------------------------------------------------------------------------------------------------|-----|
| 1.11.11           | Main Map It! Publish? Organize Video/Embed MORE INFO                                                                                            | +08 |
| Name Support      | TYPE OR New Type**                                                                                                    |     |
|                   | all 💠                                                                                                    |     |
|                   | SUBTYPE OR New Subtype**                                                                                                    |     |
| Second and Silver | all 🛊                                                                                                    |     |
| Search and Filter | KEYWORDS                                                                                                    |     |
| Batu Isarra       |                                                                                                    |     |
| -4- 8             |                                                                                                    |     |
| Search .          |                                                                                                    |     |
|                   |                                                                                                    |     |
| Tam               |                                                                                                    |     |
|                   | h                                                                                                    |     |
| Bull Trans        |                                                                                                    |     |
|                   | **These fields overide any value assigned from the respective selection boxes.                                                                  |     |
| Regions           | So for example: Typing "Rainforest" within "Other Type" will create a *NEW* Type named "Rainforest", and assign this page to type "Rainforest". |     |
|                   |                                                                                                    |     |
| Articary Settings | ICON                                                                                                    |     |
| Avaulte 8         |                                                                                                    |     |
|                   | 8                                                                                                    |     |
| Mail Otar         |                                                                                                    |     |
| -                 | *An alternate icon - overrides content thumbnails etc                                                                                           |     |
|                   |                                                                                                    |     |
|                   | Save Changes                                                                                                    |     |

**Number 2:** People might search for files or projects by using the Type and Subtype dropdown menus in the built-in search function.

| Data Source     |       |    |
|-----------------|-------|----|
| all             |       | ¢  |
| Search          |       | •  |
| Туре            |       |    |
| all             |       | \$ |
| Sub Type        |       |    |
| all             |       | ÷  |
| Regions         |       |    |
| all             |       | \$ |
| Privacy Setting | gs    |    |
| Public          |       | ÷  |
| 🗆 Map It        | Clear |    |
| Search          | Rese  | ۰t |

For instance, if someone wanted to make the smelt search more specific they could choose, "research" from the Type drop-down menu and the results will adjust.

| Search and Filt  | ter      |
|------------------|----------|
| Data Source      |          |
| all              | \$       |
| Search           |          |
| SMELT            |          |
| Туре             |          |
| Research         | \$       |
| Зар туре         |          |
| all              | \$       |
| Regions          |          |
| all              | <b>+</b> |
| Privacy Settings |          |
| Public           | \$       |
|                  |          |
| Map It           | Clear    |
| Search           | Reset    |

The Type and Subtype drop-down menus correlate with those chosen in the file or project information.

For example, let's select a type for a project.

Go to the project library by clicking on, "Projects" in the top bar.

|                   |                  |                                |                           | Sarah Dolislager                                                                                                    | 🔅   💘 (0) My Bas | ket Help Q Search |
|-------------------|------------------|--------------------------------|---------------------------|----------------------------------------------------------------------------------------------------|------------------|-------------------|
| BAY-DELTA LIVE    |                  |                                |                           |                                                                                                    | 1ft              | + C ≣             |
| Ho                | ome Explore Data | Operations Projects            | Maps & GIS Photos,        | Videos, Docs Data C                                                                                                    | Catalog Wiki     | Community         |
|                   |                  | What's New Search & Li         | ist View Document Library | My Projects A                                                                                                    | dd New           |                   |
| Search and Filter | r                | Sort: Show:<br>Modified D \$ 6 | 🛊 🏭 Grid 📰 List           | 🗆 Мар                                                                                                    |                  |                   |
| Data Source       |                  |                                |                           |                                                                                                    |                  |                   |
| all               | *                |                                | My Do                     | s   Public D                                                                                                    | Docs             |                   |
| Search            |                  |                                |                           |                                                                                                    |                  |                   |
| SMELT             |                  |                                |                           |                                                                                                    |                  |                   |
| Туре              |                  | Project                        | Tools     Project         | : 📍                                                                                                    | Tools Project    | 🌩 Tools           |
| Research          | \$               |                                |                           |                                                                                                    |                  |                   |
| Sub Type          |                  | 13 12 Mar                      | 10                        | and the second second s |                  | A (1)             |
| all               | \$               | and a straight of the second   |                           | GE COMING SC                                                                                                    |                  |                   |

Find the project you'd like to edit and hover over the TOOLS menu. Choose, "edit."

| Home Explore Data | Operations Projects M           | 1aps & GIS Photos, Vid      | leos, Docs Data Catalog | Wiki Community                                                                                                    |
|-------------------|---------------------------------|-----------------------------|-------------------------|----------------------------------------------------------------------------------------------------|
|                   | What's New Search & List View   | v Document Library          | My Projects Add New     |                                                                                                    |
| Search and Filter | Sort: Show:<br>Modified D 🛊 6 💠 | 🗰 Grid 🔳 List               | 🗆 Мар                   |                                                                                                    |
| Data Source       |                                 |                             |                         |                                                                                                    |
| all 🔶             |                                 | My Docs                     | Public Docs             |                                                                                                    |
| Search            |                                 |                             |                         |                                                                                                    |
| Туре              | Project                         | Tools     Project           |                         | Project CTC                                                                                                    |
| all 🔶             |                                 | View                        | _                       |                                                                                                    |
| Sub Type          | -Rest                           | Share                       | 0                       | and the second second se |
| all 🔶             |                                 | Edit                        |                         | and the second second se |
| Regions           |                                 | Dunlicate                   | 0                       |                                                                                                    |
| all 🗘             |                                 | Add to Baskat               |                         |                                                                                                    |
| Privacy Settings  | Test Project                    | Add to Basket               | Marily Water Fig.       | Decker Marel Habitat Restoration                                                                                                    |
| Private 🗘         | Way 20, 2010 07:33 PW           | Empty Basket Here           | Julie Specto            | California Ecollectore                                                                                                    |
|                   | View Project                    | Permalink                   | a da ama na ante        | May 12, 2010 (2010) PM                                                                                                    |
| Map It Clear      |                                 | Delete                      | Name Property           | Restaution                                                                                                    |
| Search Reset      |                                 |                             | _                       |                                                                                                    |
|                   |                                 |                             | -                       |                                                                                                    |
|                   |                                 |                             |                         |                                                                                                    |
|                   |                                 | _                           | _                       |                                                                                                    |
|                   | Project                         | <ul> <li>Testant</li> </ul> | ·                       | Project                                                                                                    |
|                   |                                 |                             |                         |                                                                                                    |

The Type and Subtype assignments are located under the Organize tab. Click on the Organize tab.

| Home Explore Data                                                                                                | Operations                          | EDITING Test Project                                                                            | og  | Wiki Community                                                                                                    |
|----------------------------------------------------------------------------------------------------|-------------------------------------|-------------------------------------------------------------------------------------------------|-----|----------------------------------------------------------------------------------------------------|
| Search and Filter Data Source all                                                                                | What's New<br>Sort:<br>Modified D 🗘 | Main Map It! Publish? Organize Video/Embed MORE INFO<br>Title<br>Test Project<br>Caption        | ew. |                                                                                                    |
| Search<br>Type<br>all \$<br>Sub Type<br>all \$<br>Regions                                                        | Project                             | Description                                                                                     |     | Project © Tools                                                                                                    |
| all     \$       Privacy Settings     Private       Private     \$       Map It     Clear       Search     Reset | Ma                                  | Default View RECENT ACTIVITY  Content Tabs select all / deselect all ARTICLE MAPS RIMARS RIMARS | •   | Decker Island Habitat Restoration<br>California EcoRestore<br>May 13, 2016 03:02 PM<br>Restoration<br>View Project |
|                                                                                                    | Project                             | Content Addons                                                                                  |     | Project Tools                                                                                                    |

| Home Explo        | EDITING Test Project x                                                                                                    |                |
|-------------------|----------------------------------------------------------------------------------------------------|----------------|
| Course and Filter | Main Map It! Publish? Organize Video/Embed MORE INFO                                                                                                    |                |
| Search and Filter | TYPE DR.M.WT.pc                                                                                                    |                |
| Data Source       | Restoration                                                                                                    |                |
| all               | OR New Subtype**                                                                                                    |                |
| Search            | KEYWORDS                                                                                                    |                |
| Туре              |                                                                                                    | Tools          |
| all               |                                                                                                    |                |
| Sub Type          |                                                                                                    |                |
| all               |                                                                                                    |                |
| Regions           |                                                                                                    | S. P.          |
| all               |                                                                                                    | See.           |
| Privacy Settings  |                                                                                                    | it Restoration |
| Private           | ** These helds overide any value assigned from the respective selection boxes. So for example: Typing "Rainforest" within "Other Type" will create a "NEW" Type named "Rainforest", and assign this page to type "Rainforest". | Restore        |
| O Man It O Clear  |                                                                                                    | 3:02 PM        |
|                   | ICON                                                                                                    | on             |
| Search            |                                                                                                    | act            |
|                   | *                                                                                                    |                |
|                   | *An alterrate icon avereider contant thumbasile ate                                                                                                    |                |
|                   | An arternate roon - over noes content thumbhalls etc.,                                                                                                    |                |
|                   |                                                                                                    | Tools          |
|                   | Save Changes Cancel                                                                                                    |                |

We'll select, "restoration" as the type for this project.

This means that if "restoration" is selected as a type in the search function, this project will show up among the results.

| Data Source                                                                                                    | Modified D ¢ 6 ¢                                                                                                    | My Docs                                                                                                    | Public Docs                                                                    |                                                                                                    |
|----------------------------------------------------------------------------------------------------|----------------------------------------------------------------------------------------------------|----------------------------------------------------------------------------------------------------|--------------------------------------------------------------------------------|----------------------------------------------------------------------------------------------------|
| Type       Restoration       Sup type       all       Regions       all       all       Privacy Settings       Public       •       Map It       Clear       Search | Project  Fish Barrier at the Knights Larr Outfall Gates (KLOG, Reclama District 108)  [P] May 13, 2016 02:37 PM Restoration  View Project | Tools Project<br>GE COMIN<br>adding Wallace Weir Improv<br>Reclamation Di<br>Reclamation Di<br>(P)<br>Mar 23, 20160<br>Restorat<br>View Pro | © Tools<br>NG SC<br>vement Project,<br>strict 108<br>strict 108<br>ion<br>ject | Project O Too<br>Frospect Island Restoration Project<br>(P)<br>Aug 20, 2015 04:58 PM<br>Restoration<br>View Project |
|                                                                                                    | Project •                                                                                                    | Tools Project                                                                                                    | Cools                                                                          |                                                                                                    |

We've gone through two ways people might search for files or projects in the Bay-Delta Live database. You can follow these steps to edit the information of your files, maps, or projects to make sure they are searchable and complete.